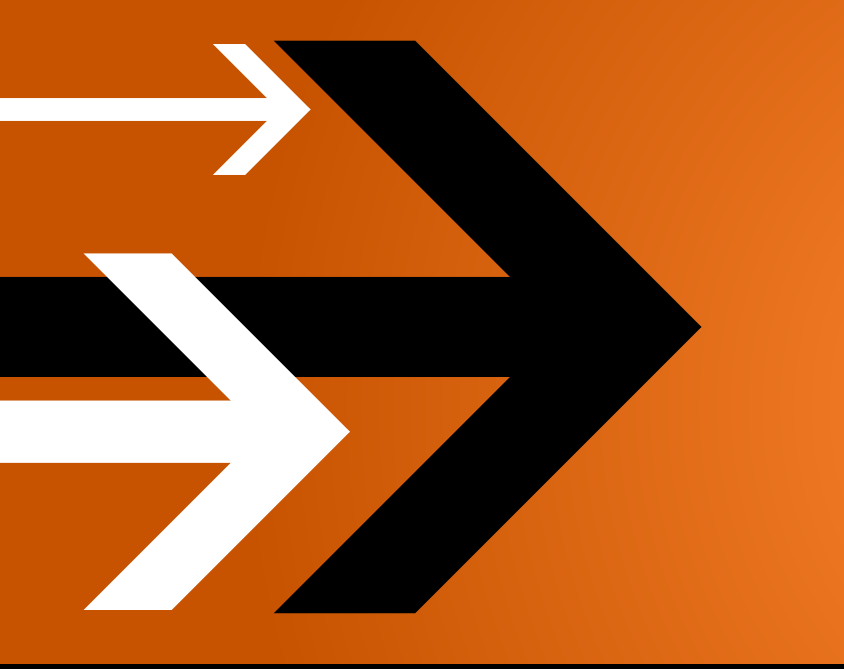

# VANTAGE 3.0

## Workflow Portal User's Guide

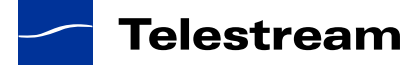

## **Copyrights and Trademark Notices**

ii

Copyright © 2011 Telestream, Inc. All rights reserved. No part of this publication may be reproduced, transmitted, transcribed, altered, or translated into any languages without the written permission of Telestream. Information and specifications in this document are subject to change without notice and do not represent a commitment on the part of Telestream.

Telestream, Vantage, Flip4Mac, FlipFactory, Episode, ScreenFlow, Wirecast, GraphicsFactory, MetaFlip, MotionResolve, and Split-and-Stitch are registered trademarks and Pipeline, Launch, and Videocue are trademarks of Telestream, Inc. All other trademarks are the property of their respective owners.

QuickTime, Mac OS X, and Safari are trademarks of Apple, Inc. Bonjour, the Bonjour logo, and the Bonjour symbol are trademarks of Apple, Inc.

MainConcept is a registered trademark of MainConcept LLC and MainConcept AG. Copyright 2004 MainConcept Multimedia Technologies.

Microsoft, Windows NT|2000|XP|XP Professional|Server 2003|Server 2008, Windows 7, Media Player, Media Encoder, .Net, Internet Explorer, SQL Server 2005, and Windows Media Technologies are trademarks of Microsoft Corporation.

This product is manufactured by Telestream under license from Avid to pending patent applications.

This product is manufactured by Telestream under license from VoiceAge Corporation

Dolby and the double-D symbol are registered trademarks of Dolby Laboratories.

SharpSSH2 Copyright (c) 2008, Ryan Faircloth. All rights reserved. Redistribution and use in source and binary forms, with or without modification, are permitted provided that the following conditions are met:

Redistributions of source code must retain the above copyright notice, this list of conditions and the following disclaimer.

Redistributions in binary form must reproduce the above copyright notice, this list of conditions and the following disclaimer in the documentation and/or other materials provided with the distribution.

Neither the name of Diversified Sales and Service, Inc. nor the names of its contributors may be used to endorse or promote products derived from this software without specific prior written permission.

THIS SOFTWARE IS PROVIDED BY THE COPYRIGHT HOLDERS AND CONTRIBUTORS "AS IS" AND ANY EXPRESS OR IMPLIED WARRANTIES, INCLUDING, BUT NOT LIMITED TO, THE IMPLIED WARRANTIES OF MERCHANTABILITY AND FITNESS FOR A PARTICULAR PURPOSE ARE DISCLAIMED. IN NO EVENT SHALL THE COPYRIGHT OWNER OR CONTRIBUTORS BE LIABLE FOR ANY DIRECT, INDIRECT, INCIDENTAL, SPECIAL, EXEMPLARY, OR CONSEQUENTIAL DAMAGES (INCLUDING, BUT NOT LIMITED TO, PROCUREMENT OF SUBSTITUTE GOODS OR SERVICES; LOSS OF USE, DATA, OR PROFITS; OR BUSINESS INTERRUPTION) HOWEVER CAUSED AND ON ANY THEORY OF LIABILITY, WHETHER IN CONTRACT, STRICT LIABILITY, OR TORT (INCLUDING NEGLIGENCE OR OTHERWISE) ARISING IN ANY WAY OUT OF THE USE OF THIS SOFTWARE, EVEN IF ADVISED OF THE POSSIBILITY OF SUCH DAMAGE.

Other brands, product names, and company names are trademarks of their respective holders, and are used for identification purpose only.

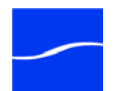

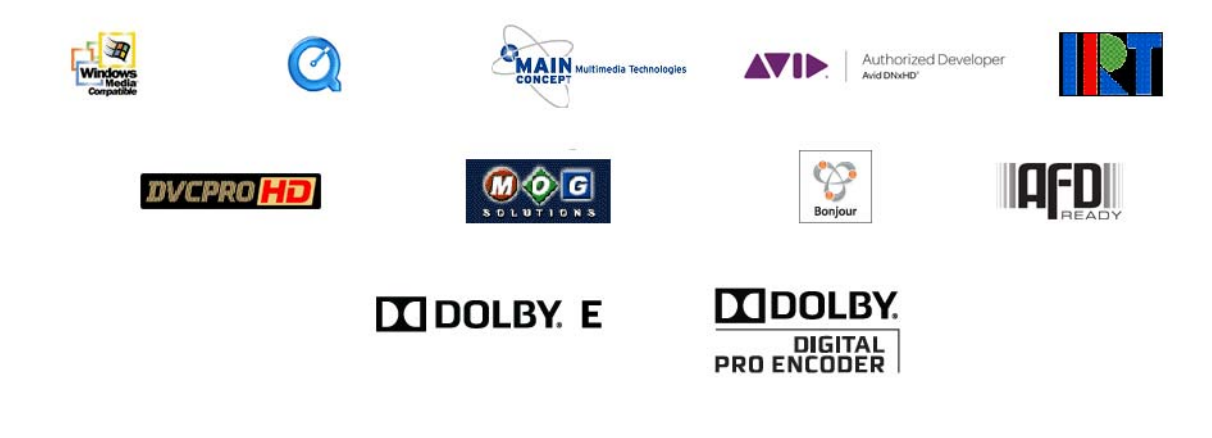

## **MPEG Disclaimers**

### **MPEGLA MPEG2** Patent

ANY USE OF THIS PRODUCT IN ANY MANNER OTHER THAN PERSONAL USE THAT COMPLIES WITH THE MPEG-2 STANDARD FOR ENCODING VIDEO INFORMATION FOR PACKAGED MEDIA IS EXPRESSLY PROHIBITED WITHOUT A LICENSE UNDER APPLICABLE PATENTS IN THE MPEG-2 PATENT PORTFOLIO, WHICH LICENSE IS AVAILABLE FROM MPEG LA, LLC, 6312 S. Fiddlers Green circle, Suite 400E, Greenwood Village, Colorado 80111 U.S.A.

### **MPEGLA MPEG4 VISUAL**

THIS PRODUCT IS LICENSED UNDER THE MPEG-4 VISUAL PATENT PORTFOLIO LICENSE FOR THE PERSONAL AND NON-COMMERCIAL USE OF A CONSUMER FOR (i) ENCODING VIDEO IN COMPLIANCE WITH THE MPEG-4 VISUAL STANDARD ("MPEG-4 VIDEO") AND/OR (ii) DECODING MPEG-4 VIDEO THAT WAS ENCODED BY A CONSUMER ENGAGED IN A PERSONAL AND NON-COMMERCIAL ACTIVITY AND/OR WAS OBTAINED FROM A VIDEO PROVIDER LICENSE IS GRANTED OR SHALL BE IMPLIED FOR ANY OTHER USE. ADDITIONAL INFORMATION INCLUDING THAT RELATING TO PROMOTIONAL, INTERNAL AND COMMERCIAL USES AND LICENSING MAY BE OBTAINED FROM MPEG LA, LLC. SEE HTTP://WWW.MPEGLA.COM.

### **MPEGLA AVC**

THIS PRODUCT IS LICENSED UNDER THE AVC PATENT PORTFOLIO LICENSE FOR THE PERSONAL USE OF A CONSUMER OR OTHER USES IN WHICH IT DOES NOT RECEIVE REMUNERATION TO (i) ENCODE VIDEO IN COMPLIANCE WITH THE AVC STANDARD ("AVC VIDEO") AND/OR (ii) DECODE AVC VIDEO THAT WAS ENCODED BY A CONSUMER ENGAGED IN A PERSONAL ACTIVITY AND/OR WAS OBTAINED FROM A VIDEO PROVIDER LICENSED TO PROVIDE AVC VIDEO. NO LICENSE IS GRANTED OR SHALL BE IMPLIED FOR ANY OTHER USE. ADDITIONAL INFORMATION MAY BE OBTAINED FROM MPEG LA, L.L.C. SEE HTTP://WWW.MPEGLA.COM.

#### **MPEG4 SYSTEMS**

THIS PRODUCT IS LICENSED UNDER THE MPEG-4 SYSTEMS PATENT PORTFOLIO LICENSE FOR ENCODING IN COMPLIANCE WITH THE MPEG-4 SYSTEMS STANDARD, EXCEPT THAT AN ADDITIONAL LICENSE AND PAYMENT OF ROYALTIES ARE NECESSARY FOR ENCODING IN

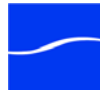

CONNECTION WITH (i) DATA STORED OR REPLICATED IN PHYSICAL MEDIA WHICH IS PAID FOR ON A TITLE BY TITLE BASIS AND/OR (ii) DATA WHICH IS PAID FOR ON A TITLE BY TITLE BASIS AND IS TRANSMITTED TO AN END USER FOR PERMANENT STORAGE AND/OR USE. SUCH ADDITIONAL LICENSE MAY BE OBTAINED FROM MPEG LA, LLC. SEE <http:// WWW.MPEGLA.COM> FOR ADDITIONAL DETAILS.

## **Limited Warranty and Disclaimers**

Telestream, Inc. (the Company) warrants to the original registered end user that the product will perform as stated below for a period of one (1) year from the date of shipment from factory:

Hardware and Media. The Product hardware components, if any, including equipment supplied but not manufactured by the Company but NOT including any third party equipment that has been substituted by the Distributor for such equipment (the "Hardware"), will be free from defects in materials and workmanship under normal operating conditions and use.

**Software.** If software is supplied as part of the product, the software will operate in substantial conformance with specifications set forth in its product user's guide. The Company does not warrant that the software will operate uninterrupted or error-free, will meet your requirements, or that software errors will be corrected.

#### **Warranty Remedies**

Your sole remedies under this limited warranty are as follows:

Hardware and Media. The Company will either repair or replace (at its option) any defective Hardware component or part, or Software Media, with new or like new Hardware components or Software Media. Components may not be necessarily the same, but will be of equivalent operation and quality.

**Software.** If software is supplied as part of the product and it fails to substantially confirm to its specifications as stated in the product user's guide, the Company shall, at its own expense, use its best efforts to correct (with due allowance made for the nature and complexity of the problem) such defect, error or nonconformity.

### **Software Updates**

If software is supplied as part of the product, the Company will supply the registered purchaser/licensee with maintenance releases of the Company's proprietary Software Version Release in manufacture at the time of license for a period of one year from the date of license or until such time as the Company issues a new Version Release of the Software, whichever first occurs. To clarify the difference between a Software Version Release and a maintenance release, a maintenance release generally corrects minor operational deficiencies (previously non-implemented features and software errors) contained in the Software, whereas a Software Version Release adds new features and functionality. The Company shall have no obligation to supply you with any new Software Version Release of Telestream software or third party software during the warranty period, other than maintenance releases.

## **Restrictions and Conditions of Limited Warranty**

This Limited Warranty will be void and of no force and effect if (i) Product Hardware or Software Media, or any part thereof, is damaged due to abuse, misuse, alteration, neglect, or shipping, or as a result of service or modification by a party other than the Company, or (ii) Software is modified without the written consent of the Company.

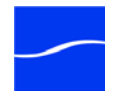

### **Limitations of Warranties**

THE EXPRESS WARRANTIES SET FORTH IN THIS AGREEMENT ARE IN LIEU OF ALL OTHER WARRANTIES, EXPRESS OR IMPLIED, INCLUDING, WITHOUT LIMITATION, ANY WARRANTIES OF MERCHANTABILITY OR FITNESS FOR A PARTICULAR PURPOSE. No oral or written information or advice given by the Company, its distributors, dealers or agents, shall increase the scope of this Limited Warranty or create any new warranties.

**Geographical Limitation of Warranty.** This limited warranty is valid only within the country in which the Product is purchased/licensed.

Limitations on Remedies. YOUR EXCLUSIVE REMEDIES, AND THE ENTIRE LIABILITY OF TELESTREAM, INC. WITH RESPECT TO THE PRODUCT, SHALL BE AS STATED IN THIS LIMITED WARRANTY. Your sole and exclusive remedy for any and all breaches of any Limited Warranty by the Company shall be the recovery of reasonable damages which, in the aggregate, shall not exceed the total amount of the combined license fee and purchase price paid by you for the Product.

Damages. TELESTREAM, INC. SHALL NOT BE LIABLE TO YOU FOR ANY DAMAGES, INCLUDING ANY LOST PROFITS, LOST SAVINGS, OR OTHER INCIDENTAL OR CONSEQUENTIAL DAMAGES ARISING OUT OF YOUR USE OR INABILITY TO USE THE PRODUCT, OR THE BREACH OF ANY EXPRESS OR IMPLIED WARRANTY, EVEN IF THE COMPANY HAS BEEN ADVISED OF THE POSSIBILITY OF THOSE DAMAGES, OR ANY REMEDY PROVIDED FAILS OF ITS ESSENTIAL PURPOSE.

Further information regarding this limited warranty may be obtained by writing: Telestream, Inc. 848 Gold Flat Road Nevada City, CA 95959

You can contact Telestream, Inc. via telephone at (530) 470-1300.

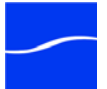

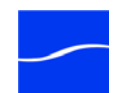

## Contents

## Chapter 1 Using Workflow Portal

| About Vantage Workflow Portal                           | 2  |
|---------------------------------------------------------|----|
| Starting and Stopping Vantage Workflow Portal           | 2  |
| Starting Vantage Workflow Portal                        | 2  |
| Logging In                                              | 3  |
| Changing Users                                          | 4  |
| Changing Passwords                                      | 4  |
| Stopping Vantage Workflow Portal                        | 4  |
| Selecting the Vantage Domain Database and Configuration | 5  |
| Changing a Domain                                       | 5  |
| Changing Configurations                                 | 6  |
| Workflow Portal – Three Modes                           | 8  |
| Browsing Catalog Assets Mode                            | 8  |
| Stitching Assets Mode                                   | 8  |
| Browsing Windows Assets Mode                            | 10 |
| Browsing and Submitting Assets in Vantage Catalogs      | 11 |
| Selecting a Catalog                                     | 11 |
| Searching and Selecting Assets                          | 12 |
| Previewing Assets                                       | 12 |
| Reviewing and Editing Metadata                          | 12 |
| Forwarding Assets to Workflows                          | 12 |
| Stitching Assets in Vantage Catalogs                    | 14 |
| Selecting a Catalog                                     | 14 |
| Searching and Selecting Assets                          | 15 |
| Adding Assets to the EDL                                | 15 |
| Modifying the EDL                                       | 15 |
| Setting Mark In/Out Points                              | 15 |
| Previewing Assets                                       | 15 |
|                                                         |    |

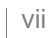

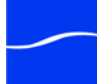

| Reviewing and Editing Metadata                | 16 |
|-----------------------------------------------|----|
| Forwarding Assets to Workflows                | 16 |
| Editing Metadata in the Submit Jobs Window    | 17 |
| Browsing Windows Folders and Shares for Files | 19 |
| Browsing for Files                            | 19 |
| Selecting Workflows                           | 19 |
| Entering Metadata                             | 19 |
| Troubleshooting Workflow Portal               | 21 |
| Index                                         | 23 |

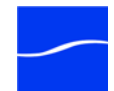

## Figures

| Figure 1. Vantage Workflow Portal desktop shortcut               | 2  |
|------------------------------------------------------------------|----|
| Figure 2. Logging in to Workflow Portal                          | 3  |
| Figure 3. Select Configuration Window                            | 3  |
| Figure 4. Changing Users in Workflow Portal                      | 4  |
| Figure 5. Changing your password in Workflow Portal              | 4  |
| Figure 6. Changing Vantage Domain                                | 5  |
| Figure 7. Available configurations for Workflow Portal           | 6  |
| Figure 8. Available configurations for Workflow Portal           | 6  |
| Figure 9. Workflow Portal in Browse Catalog mode                 | 8  |
| Figure 10. Workflow Portal in Stitch Assets mode.                | 9  |
| Figure 11. Workflow Portal in Browse Windows mode.               | 10 |
| Figure 12. Selecting Assets.                                     | 11 |
| Figure 13. Configuring EDLs to stitch assets into a single file. | 14 |
| Figure 14. Editing metadata in the Submit Jobs window.           | 17 |
| Figure 15. Browsing Windows and selecting workflows              | 19 |
| Figure 16. Entering metadata in the Submit Jobs window.          | 20 |

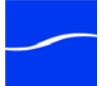

X Figures

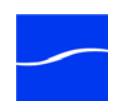

## Preface

**Obtaining Support | Information | Assistance** 

Web Site. http://www.telestream.net/telestream-support/vantage/support.htm

Support Email. support@telestream.net

Terms and times of support services vary, per the terms of your current service contract with Telestream.

Vantage FAQs, Forums & Upgrades

Web Site. http://www.telestream.net/telestream-support/vantage/support.htm

**Company and Product Information** 

For information about Telestream or its products, please contact us via:

Web Site. www.telestream.net

Sales and Marketing Email. info@telestream.net

Mail

Telestream, Inc. 848 Gold Flat Road, Suite 1 Nevada City, CA. USA 95959

**International Telestream Distributors** 

See the Telestream Web site at www.telestream.net for your regional authorized Telestream distributor.

We'd Like to Hear From You!

If you have comments or suggestions about improving this document, or other Telestream documents – or if you've discovered an error or omission, please email us at techwriter@telestream.net.

## xii Preface

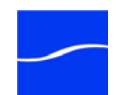

## CHAPTER 1

## **Using Workflow Portal**

This guide is intended for operators who are using Workflow Portal for media processing activities.

**Note:** Administrators who are setting up a Workflow Portal configuration should refer to the topic Application Configuration in the Vantage Management Console guide.

## **Topics**

- About Vantage Workflow Portal
- Starting and Stopping Vantage Workflow Portal
- Selecting the Vantage Domain Database and Configuration
- Workflow Portal Three Modes
- Browsing and Submitting Assets in Vantage Catalogs
- Stitching Assets in Vantage Catalogs
- Editing Metadata in the Submit Jobs Window
- Browsing Windows Folders and Shares for Files
- Troubleshooting Workflow Portal

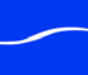

## **ABOUT VANTAGE WORKFLOW PORTAL**

Workflow Portal is a configurable client application, that is well-suited to the following types of tasks:

- Browsing and searching media assets that are in process in a Vantage workflow
- Enter or modify metadata attached to those assets
- Select assets to forward to another Vantage workflow (or workflows)
- Create an EDL (a list of assets) to stitch together
- Mark in/out points on an asset's timeline
- Review and approve assets
- Browse the Windows file system, submitting one or more files to a Vantage workflow

Which functions you can perform depend upon how your administrator has configured Workflow Portal.

## STARTING AND STOPPING VANTAGE WORKFLOW PORTAL

Workflow Portal connects directly to the Vantage database, and can only be used on a computer that has access to the database.

User authentication is used to control user access to Workflow Portal configurations. Administrators can choose which users see a Workflow Portal. Administrators can also make Portals available to everyone. By default Portals are visible to everyone.

Starting Vantage Workflow Portal To start Vantage Workflow Portal, double-click the Vantage Workflow Portal shortcut on your desktop.

#### Figure 1. Vantage Workflow Portal desktop shortcut

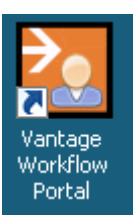

Or, select start > Programs > Telestream > Vantage > Vantage Workflow Portal.

**Note:** If you are launching Workflow Portal for the first time, you may be prompted to connect to the Vantage database and choose a Portal configuration. See Selecting the Vantage Domain Database and Configuration for details.

**Note:** If you encounter an error when launching the Workflow Portal, please see Troubleshooting Workflow Portal for assistance.

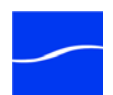

Logging In If you are accessing a Vantage domain, you may be prompted for your Vantage user name and password. If Team Management is installed, login is required.

**Note:** Your Vantage username and password are maintained in the Vantage Management Console. All user passwords are encrypted in the Vantage database. If you don't have a Vantage user account, ask your Vantage administrator to create one for you. All users have the option of changing their password.

When you start Workflow Portal, it displays the Vantage Domain Login window:

#### Figure 2. Logging in to Workflow Portal

| Vantage [                | )omain Login                             | -? X         |
|--------------------------|------------------------------------------|--------------|
| Please enter<br>W-LARRYW | r your user credentials for Var<br>TEST: | itage Domain |
| Username:                |                                          |              |
| Password:                |                                          |              |
|                          | OK                                       | Cancel       |

Enter your Vantage username, and password if required, and click OK to connect.

Enter your Vantage username, and password if required, and click OK to connect. If a configuration has been previously selected, it will be used automatically. Otherwise the Select Configuration window displays, enabling you to select a configuration. Click a configuration on the list and click OK:

#### Figure 3. Select Configuration Window

| Select Configuration             |             | ? 🗙       |
|----------------------------------|-------------|-----------|
| Select the configuration to use: |             | 2 items   |
| Configuration                    | Description |           |
| 3 BrowseCopyCatalogs             |             |           |
| 🖞 QT Proxies                     |             |           |
|                                  |             |           |
|                                  |             |           |
|                                  |             |           |
|                                  |             |           |
| L                                |             |           |
|                                  |             |           |
|                                  |             | OK Cancel |
|                                  |             | )         |

Configurations can be configured at any time (see Changing Configurations).

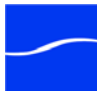

The Workflow Portal configurations that Workflow Portal displays are those that your Vantage user account is authorized to access. User access to Workflow Portal configurations is controlled in the Vantage Domain Console.

**Changing Users** If Workflow Portal is in Team Management mode, when you are logged in you can change Vantage users. Changing users enables you to view and use workflows portal configurations assigned to specific users.

To change users, select File > Change Vantage User. Workflow Portal displays the Vantage Domain Login window:

#### Figure 4. Changing Users in Workflow Portal

| Vantage D                                                              | omain Login | ? X       |  |  |
|------------------------------------------------------------------------|-------------|-----------|--|--|
| Please enter your user credentials for Vantage Domain<br>W-LARRYWTEST: |             |           |  |  |
| Username:                                                              |             |           |  |  |
| Password:                                                              |             |           |  |  |
|                                                                        |             | OK Cancel |  |  |

Enter your Vantage username, and password (if required), and click OK to connect.

The Workflow Portal configurations that Workflow Portal displays are those that your Vantage user account is authorized to access. User access to Workflow Portal configurations is controlled in the Vantage Domain Console.

Changing Passwords

If Workflow Portal is in Team Management mode, you can change the password of your current Vantage user account. To do this, select File > Change Password. Workflow Portal displays the Set Password window:

#### Figure 5. Changing your password in Workflow Portal

| Set Password      | ? 🗙       |
|-------------------|-----------|
| Username:         | larryw    |
| Password:         |           |
| Confirm Password: |           |
|                   | OK Cancel |

Enter your new Vantage password, confirm the password, and click OK to connect. The next time you log in to Workflow Portal, you must use your new password.

Stopping Vantage Workflow Portal

To stop Vantage Workflow Portal, select File > Exit. You don't need to save work you've accomplished, because all information is stored in the Vantage database, and updated automatically as you make changes.

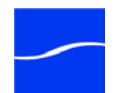

## SELECTING THE VANTAGE DOMAIN DATABASE AND CONFIGURATION

As a client application, Workflow Portal can be installed and used on any supported platform in your network. Likewise, Workflow Portal can access any Vantage domain (database) in the network, and use any configuration files stored in the domain.

The first time you launch Workflow Portal, you must select a domain and select a configuration, as described immediately following.

After you have selected a domain and configuration, Workflow Portal remembers the settings. From now on, each time you launch Workflow Portal, it will access the same domain and configuration that was used in the previous session.

Changing a Domain

To change the Vantage domain and select a configuration, follow these steps:

Step 1 Select File > Change Vantage Domain.

Workflow Portal displays a list of domains on your network.

#### Figure 6. Changing Vantage Domain

| Select Vantage Domain             | -? <mark>×</mark> |
|-----------------------------------|-------------------|
| Select a Vantage Domain:          |                   |
| W-LARRYWTEST                      |                   |
|                                   |                   |
|                                   |                   |
|                                   |                   |
|                                   |                   |
|                                   |                   |
|                                   |                   |
| Connection Settings               |                   |
| Login: sa                         |                   |
| Password: ••••••••                |                   |
|                                   |                   |
| My Vantage Domain isn't listed OK | Cancel            |
|                                   | )                 |

Step 2 Select the domain you want to log on to, click Connection Settings, enter login name and password, and click OK.

**Note:** You only need to go into Connection Settings if the Vantage database does not have the default password. Connection settings identify the Microsoft SQL Server VANTAGE database instance login

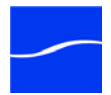

and password, and should not be changed unless directed by your Vantage system administrator.

Workflow Portal logs onto the selected domain, and asks for your Vantage Domain login information (see Logging In for details).

Once logged in, a list of configurations for Workflow Portal in this domain is displayed:

Figure 7. Available configurations for Workflow Portal.

| Select Configuration             |             | ? X       |
|----------------------------------|-------------|-----------|
| Select the configuration to use: |             | 1 item    |
| Configuration                    | Description |           |
| 😼 EDL                            |             |           |
|                                  |             |           |
|                                  |             |           |
|                                  |             |           |
|                                  |             |           |
|                                  |             |           |
|                                  |             |           |
|                                  |             |           |
|                                  |             | OK Cancel |

Step 3 Select the Workflow Portal configuration you want to use for the media you're processing, and click OK.

Workflow Portal opens the configuration, and displays the appropriate user interface (along with workflows, variables, catalogs, and metadata) for this configuration.

## Changing Configurations

To change the configuration you're using when you need to perform other tasks in the same domain, follow these steps:

#### Step 1 Select File > Change Application Configuration.

Workflow Portal a list of configurations for Workflow Portal in this domain:

#### Figure 8. Available configurations for Workflow Portal

| Select Configuration             |             | ? 🗙       |
|----------------------------------|-------------|-----------|
| Select the configuration to use: |             | 1 item    |
| Configuration                    | Description |           |
| 🜿 EDL                            |             |           |
|                                  |             |           |
|                                  |             |           |
|                                  |             |           |
|                                  |             |           |
|                                  |             |           |
|                                  |             |           |
|                                  |             |           |
|                                  |             | OK Cancel |

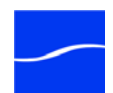

Step 2Select the Workflow Portal configuration you want to use for the media<br/>you're processing, and click OK.

Workflow Portal opens the configuration, and displays the appropriate user interface (along with workflows, variables, catalogs, and metadata) for this configuration.

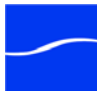

**Browsing Catalog** 

**Assets Mode** 

## WORKFLOW PORTAL – THREE MODES

When you launch Workflow Portal (and choose a domain and/or configuration), the application operates in one of three modes – and displays a specific window, as shown below – depending on the task that was designed by the administrator:

- Browsing Catalog Assets Mode
- Stitching Assets Mode
- Browsing Windows Assets Mode

For details about using Workflow Portal in a given mode, proceed to the appropriate topic.

In Browsing Catalog Assets Mode, a user can select a Catalog Binder as the content to submit to a workflow. Copy Binder makes a copy and submits that copy and the original binder is not modified. Forward Binder does not make a copy of the file, but instead submits the original binder itself, optionally removing it from the catalog.

## Figure 9. Workflow Portal in Browse Catalog mode.

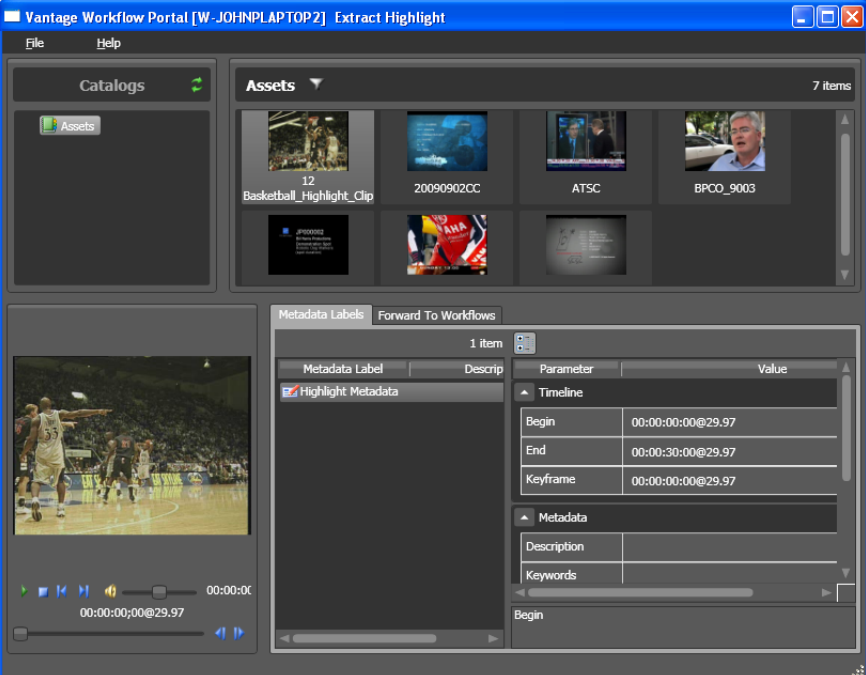

## Stitching Assets Mode

In Stitching Assets Mode, you can browse and select multiple media files, mark in and out points, and submit them for clipping and merging into a single file.

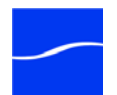

You can create an Edit Decision List (EDL) using the content from the specified Catalogs and submit it to workflows. You can specify Mark In and Mark Out points for each clip so that only the specified portion of the clip is used. All clips in an EDL must have the same width & height, frame rate, and sample rate.

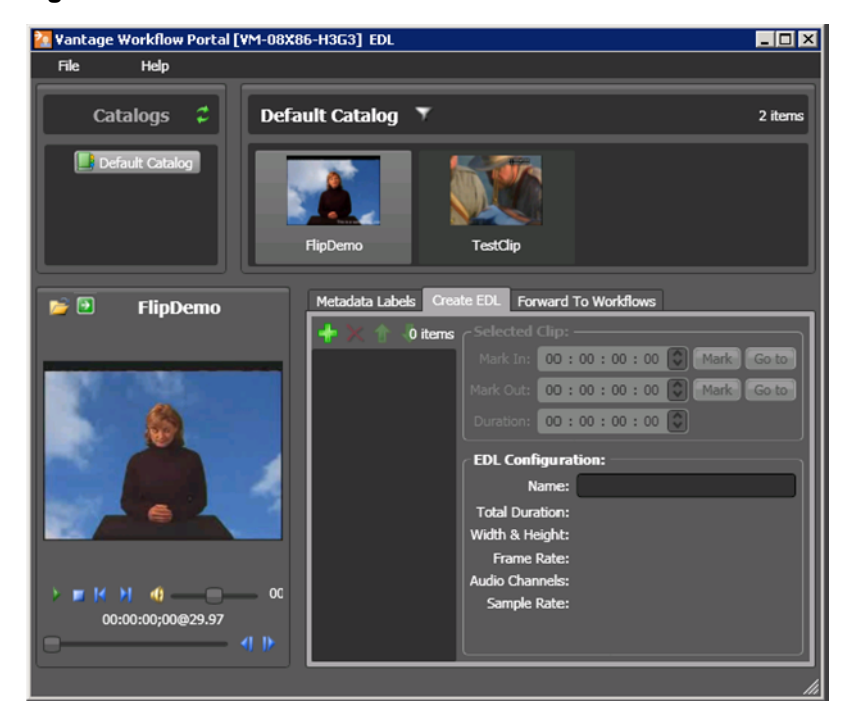

#### Figure 10. Workflow Portal in Stitch Assets mode.

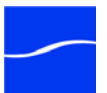

Browsing Windows Assets Mode

In Browsing Windows Assets Mode, enables a user to select a media files from a location on the windows network and submit them to a workflow. This is essentially the same as manually submitting a job in the Workflow Designer.

## Figure 11. Workflow Portal in Browse Windows mode.

| 🔲 Vantage    | e Workflow Portal [W-JOHNPLAPTOP2] Browse Windows Fo | older 📃 🗆 🔀 |
|--------------|------------------------------------------------------|-------------|
| <u>F</u> ile | <u>H</u> elp                                         |             |
| Select me    | dia file(s):                                         |             |
|              |                                                      | Browse      |
|              |                                                      |             |
|              |                                                      |             |
| Submit to    | workflows:                                           |             |
| Target Wo    | orkflows:                                            |             |
| V •6 :       | 12_Highlights_Production (Required)                  |             |
|              |                                                      |             |
|              |                                                      |             |
|              |                                                      |             |
|              |                                                      |             |
|              | Submit                                               |             |
|              |                                                      |             |
|              |                                                      |             |

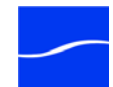

## BROWSING AND SUBMITTING ASSETS IN VANTAGE CATALOGS

When your configuration is set to Binder Mode/Copy or Binder Mode/ Forward, you can browse for an asset and submit it for processing. You may optionally be allowed to enter metadata depending upon how the administrator has configured your Portal.

The Workflow Portal user interface enables you to navigate through all the interface fields by repeatedly pressing the Tab key. The Shift + Tab key combination moves through the fields in reverse order.

| Vantage Workflow Portal [W-JOHNPL | APTOP2] Extract Highlig                                                                                                    | ht          |             |                   |         |
|-----------------------------------|----------------------------------------------------------------------------------------------------|-------------|-------------|-------------------|---------|
| File Help                         |                                                                                                    |             |             |                   |         |
| Catalogs 🗘 Ase                    | ets 🔻                                                                                                    |             |             |                   | 7 items |
| Accets Bask                       | 12<br>atball_Highlight_Clip                                                                                                    | 990902CC    | ATSC        | BPC0_9003         | Î       |
|                                   | Second<br>Brian Reads<br>Dank data Second<br>Second Second<br>Second<br>Second Second<br>Second<br>S |             |             |                   | ļ       |
|                                   | Metadata Labels Forward T                                                                                                    | o Workflows |             |                   |         |
|                                   |                                                                                                    | 1 item      |             |                   |         |
|                                   | Metadata Label                                                                                                    | Descrip     | Parameter   | Valu              | e A     |
| 2                                 | 🛃 Highlight Metadata                                                                                                    |             |             |                   |         |
| 33                                |                                                                                                    |             | Begin       | 00:00:00:00@29.97 | II      |
|                                   |                                                                                                    |             | End         | 00:00:30:00@29.97 | II      |
|                                   |                                                                                                    |             | Keyframe    | 00:00:00:00@29.97 |         |
|                                   |                                                                                                    |             | 🔺 Metadata  |                   |         |
|                                   |                                                                                                    |             | Description |                   |         |
|                                   |                                                                                                    |             | Keywords    |                   | V       |
| 00:00:00;00@29.97                 | 4                                                                                                    |             | Begin       |                   |         |

#### Figure 12. Selecting Assets.

### Selecting a Catalog

Vantage organizes registered media in catalogs. Each catalog is further organized by folders. In the top-left pane, you may have access to one or more of these catalogs, which you can browse to find assets. (The catalogs you can browse are those assigned to the configuration you're using.)

**Note:** Workflow Portal does not automatically update the assets list as new assets arrive in catalogs. Depending upon your task, you may need to periodically use the refresh button to view new assets as they arrive. You will only have the ability to select the catalog if the administrator gives you permission. However, you can always select assets.

To view a catalog's assets, select it. The selected catalog displays its folders as well, so you can drill down into catalog folders to narrow your browsing and searching.

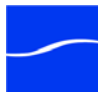

| Searching and<br>Selecting Assets | Workflow Portal displays thumbnails of its assets in the preview window.<br>Click on an asset to select it and the preview will update automatically.                                                                                                    |  |  |
|-----------------------------------|----------------------------------------------------------------------------------------------------|--|--|
|                                   | <b>Note:</b> Workflow Portal does not automatically update the assets list as new assets arrive in catalogs. Depending upon your task, you may need to periodically use the refresh button to view new assets as they arrive.                                                                         |  |  |
|                                   | You can also search for assets by name. Click the Filter button to display<br>a text field. Enter the text (or text substring) to only display media whose<br>name contains the text you entered. Workflow Portal remembers these<br>text strings, and you can select them to restrict your searches. |  |  |
| Previewing Assets                 | In the bottom of the window, you can view a preview of the asset.                                                                                                    |  |  |
|                                   | For supported files, you can use the preview controls to play, pause,<br>rewind, and jump to points in the video timeline (using the slider). If your<br>computer has speakers, you can also hear the audio in the media, and<br>you can adjust volume using the volume slider.                       |  |  |
|                                   | You can use the player controls to play, pause, rewind, and jump to points<br>in the video timeline (using the slider). If your computer has speakers, you<br>can also hear the audio in the media, and you can adjust volume using<br>the volume slider.                                             |  |  |
|                                   | The following keyboard hotkey assignments support player control:                                                                                                    |  |  |
|                                   | Ctrl+P or Ctrl+SPACE: toggle the Play/Pause button                                                                                                    |  |  |
|                                   | Ctrl+S: Stop button                                                                                                    |  |  |
|                                   | <ul> <li>Ctrl+F: Forward Frame button</li> <li>Ctrl+P: Boyoras Frame button</li> </ul>                                                                                                    |  |  |
|                                   | <ul> <li>Ctrl+HOME: go to start</li> </ul>                                                                                                    |  |  |
|                                   | <ul> <li>Ctrl+END: go to end</li> </ul>                                                                                                    |  |  |
|                                   | The following mouse wheel assignments support player control:                                                                                                    |  |  |
|                                   | Mouse Wheel + Ctrl key: one frame per wheel click                                                                                                    |  |  |
|                                   | Mouse Wheel (no modifier keys): one second per wheel click                                                                                                    |  |  |
|                                   | Mouse Wheel + Shift key: one minute per wheel click                                                                                                    |  |  |
|                                   | Mouse Wheel + Ctrl +Shift keys: one hour per wheel click                                                                                                    |  |  |
| Reviewing and<br>Editing Metadata | If your administrator has enabled Metadata Labels in this configuration,<br>Workflow Portal displays a Metadata Labels tab, which displays each of<br>the metadata labels in the asset, and their values.                                                                                             |  |  |
|                                   | Click on the Metadata Labels tab to review – and depending on your configuration, even add and edit – the metadata associated with assets in place. When you edit metadata and save it, the changes are saved with the asset in the domain database.                                                  |  |  |
| Forwarding Assets to<br>Workflows | Select Submit to forward the asset for processing. If enabled, you may<br>also select the Forward to Workflows tab to choose which workflows you<br>want to send this media to for processing. Some choices may be optional.<br>You can check each workflow's checkbox to specify which workflows     |  |  |

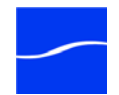

should process the asset. Click Submit to send media to the specified workflows for processing. Vantage creates jobs for each workflow.

Depending upon your configuration, after you submit the media, you may be allowed to add and edit variables or metadata in the Submit Jobs window. Please see Editing Metadata in the Submit Jobs Window for more information.

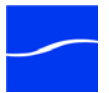

## STITCHING ASSETS IN VANTAGE CATALOGS

When you are using a configuration that enables asset stitching workflows, then you will be able to see them visually as indicated in the following figure:

Figure 13. Configuring EDLs to stitch assets into a single file.

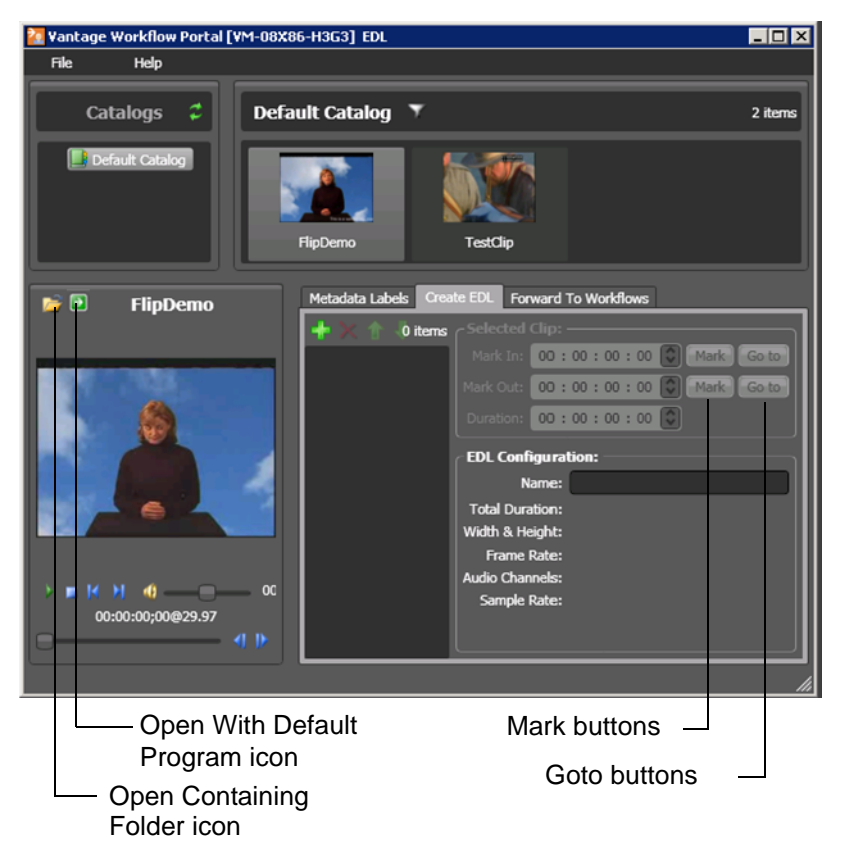

Selecting a Catalog Vantage organizes registered media in catalogs. Each catalog is further organized by folders. In the top-left pane, you may have access to one or more of these catalogs, which you can browse to find assets. (The catalogs you can browse are those assigned to the configuration you're using.)

**Note:** Workflow Portal does not automatically update the assets list as new assets arrive in catalogs. Depending upon your task, you may need to periodically use the refresh button to view new assets as they arrive.

To view a catalog's assets, select it. The selected catalog displays its folders as well, so you can drill down into catalog folders to narrow your browsing and searching.

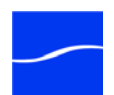

| Searching and<br>Selecting Assets | When you select a catalog (and optionally, folder), Workflow Portal displays thumbnails of its assets in the preview window to the right of the Catalogs list. Click on an asset to select it.                                                                                                    |  |  |
|-----------------------------------|----------------------------------------------------------------------------------------------------|--|--|
|                                   | You can also search within the selected catalog or folder for assets by<br>name. Click the Filter button to display a text field. Enter the text (or text<br>substring) to only display media whose name contains the text you<br>entered. Workflow Portal remembers these text strings, and you can<br>select them to restrict your searches. |  |  |
| Adding Assets to the EDL          | When you select an asset, you can click the Plus (+) button to add it to the EDL (Edit Decision List). This list contains the list of files that are to be clipped and merged together into a single output file when you submit them to a Vantage Workflow.                                                                                   |  |  |
|                                   | <b>Note:</b> An EDL must be comprised of assets that have the same frame size and frame rate.                                                                                                    |  |  |
|                                   | When you select the first asset in the EDL, the frame size and rate of the EDL is determined from the metrics of this file. All assets in the catalog are automatically filtered to only display those that match the frame size and rate of the first selected file.                                                                          |  |  |
| Modifying the EDL                 | Select any asset in the EDL to perform these tasks:                                                                                                    |  |  |
|                                   | <ul> <li>Specify the mark in/out points for the asset</li> <li>Remove the asset from the EDL</li> <li>Change the order of the asset in the EDL – moving them up or down</li> </ul>                                                                                                    |  |  |
|                                   | the list – by clicking the Move Selected Clip buttons.                                                                                                    |  |  |
| Setting Mark In/Out<br>Points     | Each entry (asset) in the EDL has a mark-in and mark-out point. You can specify these manually, or you can use Preview (bottom left) to select a point on the slider and use the Mark button to set the mark in and mark out point.                                                                                                    |  |  |
|                                   | You can also enter a duration timecode, which adjusts the Mark Out point relative to the Mark In point. This field only indicates the duration of the media between the mark in/out points of the currently selected asset in the EDL.                                                                                                    |  |  |
|                                   | If you specify a duration that moves the Mark Out point beyond the end of<br>the asset timeline, both the Duration and Mark Out fields display in red to<br>indicate the error.                                                                                                    |  |  |
|                                   | All Mark and Duration times can be changed by selecting a field (hour, minute, second, frame) and clicking the up or down arrow on the right                                                                                                    |  |  |
|                                   | There are a two keyboard hotkey assignments for the Mark and Goto buttons. Once selected, these buttons can be activated by:                                                                                                    |  |  |
|                                   | <ul> <li>Ctrl + M: activates selected Mark button</li> <li>Ctrl + G: activates selected Goto button</li> </ul>                                                                                                    |  |  |
|                                   |                                                                                                    |  |  |
| Previewing Assets                 | In the bottom of the window, you can view a preview of the asset.                                                                                                    |  |  |

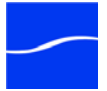

Click the *Open Containing Folder* icon to open the folder containing the asset. Click the *Open With Default Program* icon to open the asset with the media viewer chosen as the default by the Windows OS.

You can preview assets by selecting them in the catalog, or by selecting them in the EDL.

You can use the player controls to play, pause, rewind, and jump to points in the video timeline (using the slider). If your computer has speakers, you can also hear the audio in the media, and you can adjust volume using the volume slider.

The following keyboard hotkey assignments support player control:

- Ctrl+P or Ctrl+SPACE: toggle the Play/Pause button
- Ctrl+S: Stop button
- Ctrl+F: Forward Frame button
- Ctrl+R: Reverse Frame button
- Ctrl+HOME: go to start
- Ctrl+END: go to end

The following mouse wheel assignments support player control:

- Mouse Wheel + Ctrl key: one frame per wheel click
- Mouse Wheel (no modifier keys): one second per wheel click
- Mouse Wheel + Shift key: one minute per wheel click
- Mouse Wheel + Ctrl +Shift keys: one hour per wheel click

**Reviewing and** If your administrator has enabled Metadata Labels in this configuration, Workflow Portal displays a Metadata Labels" tab, which displays each of **Editing Metadata** the metadata labels in the asset, and their values. Click on the Metadata Labels tab to review – and depending on your configuration, even add and edit - the metadata associated with assets in place. When you edit metadata and save it, the changes are saved with the asset in the domain database. Note: When submitting an EDL for processing, the metadata from the first asset in the EDL is used in the job. Forwarding Assets to After you have built and configured your EDL, select the Forward to Workflows Workflows tab to choose which workflows you want to send this media to for processing. Some choices may be optional - you can check each workflow's checkbox to specify which workflows should process the asset. Click Submit to send media to the specified workflows for

processing. Vantage creates jobs for each workflow.

Depending upon your configuration, after you submit the media, you may be allowed to add and edit variables or metadata in the Submit Jobs window. Please see Editing Metadata in the Submit Jobs Window for more information.

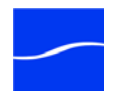

## Editing Metadata in the Submit Jobs Window

Depending upon the configuration you're using, you may be entering metadata in the Submit Jobs window depicted below, or you may be entering metadata for the selected asset directly in the main window during your browse activities.

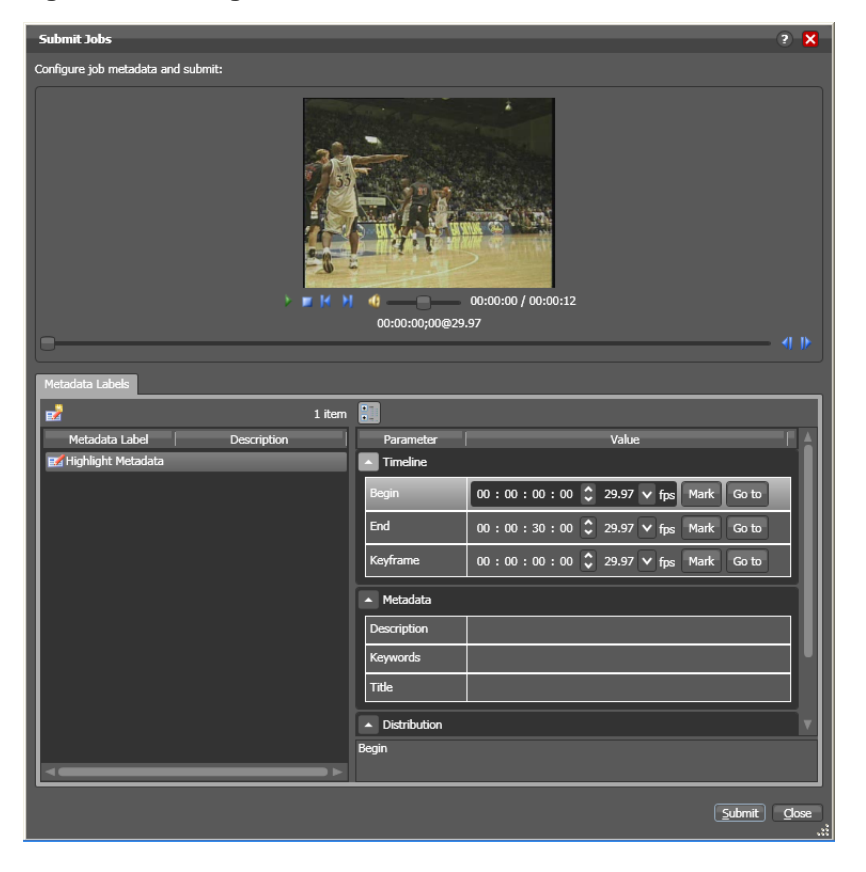

#### Figure 14. Editing metadata in the Submit Jobs window.

In either case, if a preview is available you can use it to review the media. If your metadata includes time code values, you can also use Preview with the metadata as follows:

- The Mark button sets the metadata timecode to the current point on the preview timeline
- The Go To button moves the preview slider to the time code indicated by the metadata value

Depending upon the configuration, in the Submit Jobs window, you may be able to submit the same clip multiple times. For example, if you are extracting multiple highlights from a single media asset, you can mark a highlight, select Submit, and then mark a new highlight without affecting the first one.

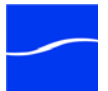

You can use the player controls to play, pause, rewind, and jump to points in the video timeline (using the slider). If your computer has speakers, you can also hear the audio in the media, and you can adjust volume using the volume slider.

The following keyboard hotkey assignments support player control:

- Ctrl+P or Ctrl+SPACE: toggle the Play/Pause button
- Ctrl+S: Stop button
- Ctrl+F: Forward Frame button
- Ctrl+R: Reverse Frame button
- Ctrl+HOME: go to start
- Ctrl+END: go to end

The following mouse wheel assignments support player control:

- Mouse Wheel + Ctrl key: one frame per wheel click
- Mouse Wheel (no modifier keys): one second per wheel click
- Mouse Wheel + Shift key: one minute per wheel click
- Mouse Wheel + Ctrl +Shift keys: one hour per wheel click

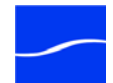

## BROWSING WINDOWS FOLDERS AND SHARES FOR FILES

If you are browsing the Windows Directory for files, you will be presented with an interface similar to this:

Figure 15. Browsing Windows and selecting workflows.

| Vantag       | ge Workflow Portal [W-JOH      | INPLAPTOP2] Browse Windows Folder |        |
|--------------|--------------------------------|-----------------------------------|--------|
| <u>F</u> ile | <u>H</u> elp                   |                                   |        |
| Select me    | edia file(s):                  |                                   |        |
|              |                                |                                   | Browse |
|              |                                |                                   |        |
|              |                                |                                   |        |
| Submit to    | o workflows:                   |                                   |        |
| Target W     | /orkflows:                     |                                   |        |
| <b>v</b> -6  | 12_Highlights_Production (Requ |                                   |        |
|              |                                |                                   |        |
|              |                                |                                   |        |
|              |                                |                                   |        |
|              |                                |                                   |        |
|              |                                |                                   |        |
|              |                                |                                   |        |
|              |                                | Submit                            |        |
|              |                                |                                   |        |
|              |                                |                                   |        |

| Browsing for Files  | Click the Browse button to browse and choose which media file(s) to submit. You can multi-select files to submit more than one.                                                                                                    |
|---------------------|----------------------------------------------------------------------------------------------------|
| Selecting Workflows | In the Submit to Workflows panel, check which workflows you want to<br>send the media to for processing. Some choices may be optional – you<br>can check each workflow's checkbox to specify which workflows should<br>process the asset. Click Submit to send media to the specified workflows<br>for processing. Vantage creates jobs for each workflow. |
| Entering Metadata   | Depending upon your configuration, after you submit the media, you may be allowed to add and edit metadata in the Submit Jobs window.                                                                                                    |

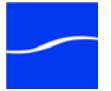

This metadata is applied to all media files that are being submitted.

Figure 16. Entering metadata in the Submit Jobs window.

| Submit Jobs                        |             |                                           | 2 🗙                                       |  |  |  |
|------------------------------------|-------------|-------------------------------------------|-------------------------------------------|--|--|--|
| Configure job metadata and submit: |             |                                           |                                           |  |  |  |
| Metadata Labels                    |             |                                           |                                           |  |  |  |
|                                    | 1 item      |                                           |                                           |  |  |  |
| Metadata Label                     | Description | Parameter                                 | Value                                     |  |  |  |
| 🖬 Commercial Remo                  |             | Segment 1                                 |                                           |  |  |  |
|                                    |             | Content Begin 1                           | 00 : 00 : 00 : 00 29.97 V fps Mark Go to  |  |  |  |
|                                    |             | Content End 1                             | 00 : 00 : 00 : 00 🗘 29.97 🗸 fps Mark Goto |  |  |  |
|                                    |             | <ul> <li>Segment 2</li> </ul>             |                                           |  |  |  |
|                                    |             | Content Begin 2                           |                                           |  |  |  |
|                                    |             | Content End 2                             | 00 : 00 : 00 : 00 🗘 29.97 🗸 fps Mark Colo |  |  |  |
|                                    |             | -                                         |                                           |  |  |  |
| 3                                  |             | Content Begin 1<br>The start of the first | t segment of content                      |  |  |  |
|                                    |             |                                           | Submit Cancel                             |  |  |  |

To edit metadata, scroll through the labels, and select and modify the values as appropriate.

**Note:** If you are submitting files directly from a Windows directory, the Submit Jobs window does not include a preview.

Please see Editing Metadata in the Submit Jobs Window for more information.

Click Submit when you're done reviewing and editing metadata.

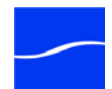

## **TROUBLESHOOTING WORKFLOW PORTAL**

When you are changing domains or configurations, you may encounter the following errors:

No Configurations Available...

Workflow Portal displays this error when you log onto a domain where no Workflow Portal configurations are stored. Workflow Portal can't display a user interface without use of a configuration, so the domain must have at least one configuration for Workflow Portal to use.

Create or import one or more configurations in this domain, using the Vantage Management Console. Then, log on and select one.

No session licenses available for this application...

The domain you logged on to is not licensed for running Workflow Portal or you have exceeded the maximum number of simultaneous copies of Workflow Portal. Therefore, you are operating in unlicensed/demo mode, and you won't be able to submit jobs or edit metadata labels.

Obtain a Workflow Portal license from Telestream Customer Service, wait until another Workflow Portal has exited, or increase the number of licenses for Workflow Portal, and retry.

**Note:** An administrator may release a license in the Vantage Management Console.

Problem communicating with database - could not find stored procedure SelectSessionsByExecution...

This error displays when Workflow Portal is attempting to display a list of configurations from the selected domain, but the version of the domain is not compatible with your client. Contact your Vantage Administrator to upgrade your Workflow Portal software.

The requested workflows are either not running or no longer exist...

This error displays when you submit an asset or media file to a workflow that is not activated. Contact your administrator, who can active the Vantage workflow.

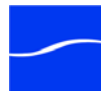

## 22 Troubleshooting Workflow Portal

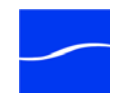

## Index

## A

assets, forwarding to a workflow 12, 16 assets, previewing 12, 15 assets, searching and selecting 15 assets, stitching 14

## В

browsing and submitting assets from a Vantage catalog 11 Browsing Catalog Assets Mode 8 Browsing Windows Assets Mode 10 browsing Windows folders/shares 19

## С

catalog assets, searching and selecting 12 catalog, browsing 11 catalog, selecting 11, 14 configuration, see Application Configuration in Management Console guide 1 configuration, selecting 5 copyright notice ii

## D

domain database, selecting 5

## Ε

editing metadata 16 editing metadata, reviewing metadata 12 EDL, adding assets to 15 EDL, modifying 15 errors 21

## Μ

mark in/mark out points, setting 15

media, previewing 12 metadata, editing in submit jobs window 17 metadata, reviewing and editing 16 metadata, reviewing/editing 12 modes in Workflow Portal 8 MPEG disclaimers iii

## Ν

notices, legal, generally ii

## Ρ

previewing assets 12

## R

reviewing metadata 16

## S

starting and stopping Workflow Portal 2 stitching assets 14 Stitching Assets Mode 8 submit jobs window, editing metadata in 17 support, obtaining xi

## Т

tech support, obtaining xi Telestream contacting v information about xi International xi mailing address xi sales and marketing xi technical support xi Web site xi Telestream, contacting xi Telestream, contacting xi trademark notice ii trademark notices ii troubleshooting 21

## ۷

Vantage Web site for xi

## W

warranty iv Warranty and Disclaimers iv Web site URL xi Windows folders/shares, browsing 19 Workflow Portal desktop shortcut 2 Workflow Portal, configuration, selecting 5 Workflow Portal, described, generally 2 Workflow Portal, launching first time 2 Workflow Portal, nodes of 8 Workflow Portal, starting and stopping 2 workflow, forwarding assets to 16 workflow, forwarding to 12

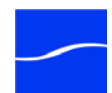